## **VCenter server backup**

## context

2025/06/14 18:55

dit document beschrijft hoe je een VCeneter server backupt

## stappenplan

- 1. meld je aan op de VCenter appliance: https://vCenterServer:5480
- 2. ga naar **Backup** > **Configure**
- 3. backup location: protocol://servernaam/backup-map bv: ftp://nas/backup/VMWare
- 4. username + wachtwoord.
- 5. Schedule: daily
- 6. number of backups to **retain**: 10
- 7. kies: Backup now en controleer dat de backup werd gemaakt.

## meer info

• VMWare KB

vmware, vcenter

From: https://www.louslab.be/ - Lou's lab

Permanent link: https://www.louslab.be/doku.php?id=vmware:vcenter\_backup

Last update: 2024/11/16 18:14

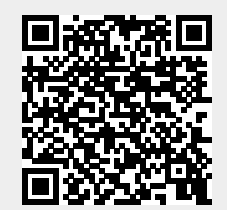